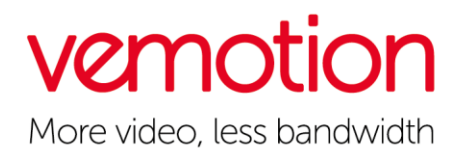

## VB26 Quick start guide

Video server quick start.docx

By default, a VB26 comes configured in the following way.

VBOX address: 192.168.1.100

Preset camera address: 192.168.1.101

#### Changing your network adaptor

To access the unit attach the ethernet cable to your pc/laptop and into the ethernet adaptor of the VBOX. When plugging in the connector to the VBOX make sure that the cables for the ethernet socket are on the right if you have the VBOX socket facing you and the SIM/SD card slots on the right side

On the taskbar at the right on your computer, you should see one of these 2 icons right click on it and then select open Network & Internet settings then click on:

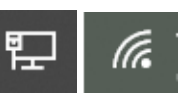

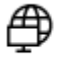

#### Change adapter options

View network adapters and change connection settings.

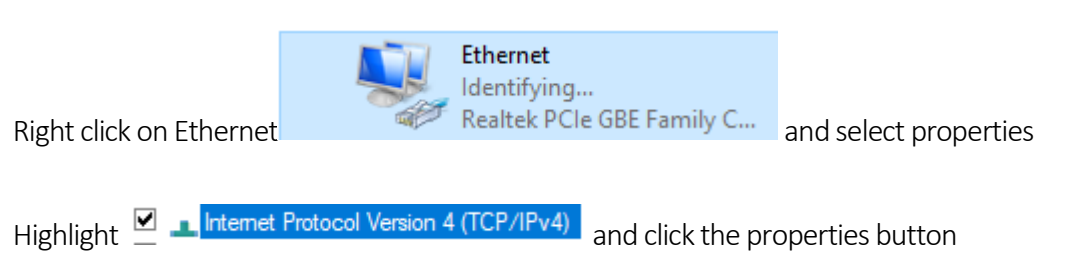

On this next screen, we need to change your pc/laptop's IP address so it can connect to the VBOX Click use the following IP address and put in 192.168.1.10 and click on the subnet mask below and it will populate for you, leave the others blank and click OK (remember once you have finished configuring the VBOX to change this window back to how it was before)

### Accessing the unit

Open up a webpage and type in 192.168.1.100:8080 and press enter you will be greeted by a Password box this is blank so just press 'Enter' to access the configuration page. There will be one camera and encoder already configured. The camera is set with the IP of 192.168.1.101 and a username of **admin** and a password of **42!Password**. With regards to the profile

# vemotion

More video, less bandwidth

## VB26 Quick start guide

Leave blank to use the largest H264 ONVIF profile available. Alternatively specify either: - an index number (starting from zero)

- or the exact ONVIF Profile name.

If you need to change this then click configure

Camera1 ~ Configure...

Stream1

The Encoder is configured to our test server change this to point at the server you require

| −Streaming Server (·) |      |         |        |
|-----------------------|------|---------|--------|
| Host Address          | Port | SSL/TLS |        |
| vma.vemotion.com      | 8002 | None    | $\sim$ |

Make sure that after any changes you click save

∃ Menu

and then in the main menu click restart as this will apply these changes.

Configuring the modem

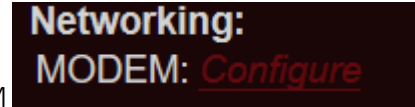

Click on System settings and click Configure next to MODEM

Then input the relevant APN and username and password if needed for example if it was an EE SIM it would be

APN: everywhere

Username: eesecure

Password: secure

Save and restart then the VBOX will just need to be added to the streaming server you pointed the encoder at.